# **Configuring Audio Input and Output**

| 1-1 | Configuring 2/4/5.1/7.1-Channel Audio | 2 |
|-----|---------------------------------------|---|
| 1-2 | Configuring S/PDIF Out                | 6 |
| 1-3 | Stereo Mix                            | 6 |
| 1-4 | Using the Voice Recorder              | 8 |

After you install the included motherboard drivers, make sure your Internet connection works properly. the system will automatically install the audio driver from Microsoft Store. Restart the system after the audio driver is installed.

# 1-1 Configuring 2/4/5.1/7.1-Channel Audio

The picture to the right shows the default six audio jacks assignment.

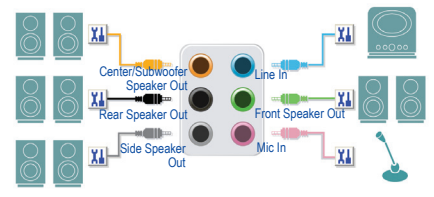

#### Audio Jack Configurations:

| Jack                         | Headphone/<br>2-channel | 4-channel | 5.1-channel | 7.1-channel |
|------------------------------|-------------------------|-----------|-------------|-------------|
| Center/Subwoofer Speaker Out |                         |           | <b>~</b>    | ¥           |
| Rear Speaker Out             |                         | ~         | ~           | ~           |
| Side Speaker Out             |                         |           |             | ~           |
| Line In                      |                         |           |             |             |
| Line Out/Front Speaker Out   | ~                       | ~         | <b>~</b>    | ~           |
| Mic In                       |                         |           |             |             |

The picture to the right shows the default five audio jacks assignment.

To configure 4/5.1/7.1-channel audio, you have to retask either the Line in or Mic in jack to be Side speaker out through the audio driver.

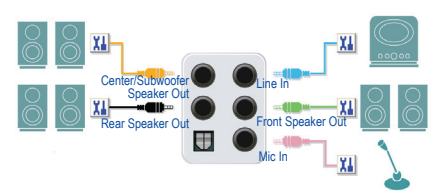

#### Audio Jack Configurations:

| Jack                         | Headphone/<br>2-channel | 4-channel | 5.1-channel | 7.1-channel |
|------------------------------|-------------------------|-----------|-------------|-------------|
| Center/Subwoofer Speaker Out |                         |           | <b>~</b>    | ~           |
| Rear Speaker Out             |                         | ~         | <b>~</b>    | ~           |
| Line In/Side Speaker Out     |                         |           |             | ~           |
| Line Out/Front Speaker Out   | ~                       | ~         | ~           | ~           |
| Mic In/Side Speaker Out      |                         |           |             | ~           |

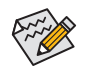

You can change the functionality of an audio jack using the audio software.

The picture to the right shows the default three audio jacks assignment.

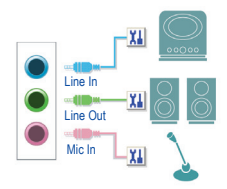

#### Audio Jack Configurations:

| Jack                                  | Headphone/<br>2-channel | 4-channel | 5.1-channel | 7.1-channel |
|---------------------------------------|-------------------------|-----------|-------------|-------------|
| Line In/Rear Speaker Out              |                         | ~         | ~           | ~           |
| Line Out/Front Speaker Out            | ~                       | ~         | ~           | ~           |
| Mic In/Center/Subwoofer Speaker Out   |                         |           | ~           | ~           |
| Front Panel Line Out/Side Speaker Out |                         |           |             | ~           |

The picture to the right shows the default two audio jacks assignment.

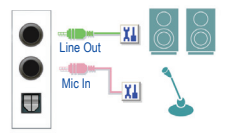

#### Audio Jack Configurations:

| Jack                                               | Headphone/<br>2-channel | 4-channel | 5.1-channel | 7.1-channel |
|----------------------------------------------------|-------------------------|-----------|-------------|-------------|
| Line Out/Front Speaker Out                         | ~                       | ~         | ~           | ~           |
| Mic In/Rear Speaker Out                            |                         | ~         | ~           | ~           |
| Front Panel Line Out/Side Speaker Out              |                         |           |             | ~           |
| Front Panel Mic In/Center/Subwoofer<br>Speaker Out |                         |           | ~           | ~           |

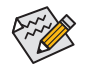

You can change the functionality of an audio jack using the audio software.

## A. Configuring Speakers

Step 1:

Go to the Start menu click the **Realtek Audio Console**. For speaker connection, refer to the instructions in Chapter 1, "Hardware Installation," "Back Panel Connectors."

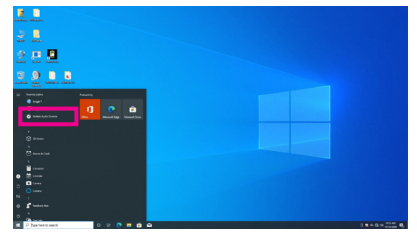

#### Step 2:

Connect an audio device to an audio jack. The Which device did you plut in ? dialog box appears. Select the device according to the type of device you connect. Then click OK.

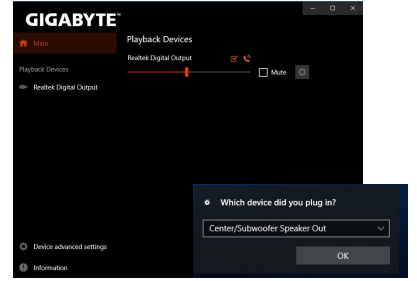

#### Step 3:

Click the **Device advanced setting** on the left. Select the **Mute the internal output device, when an external headphone plugged in** check box to enable 7.1-channel audio.

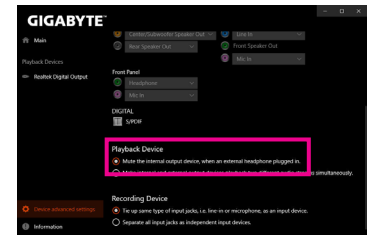

#### Step 4:

On the **Speakers** screen, click the **Speaker Configuration** tab. In the **Speaker Configuration** list, select **Stereo**, **Quadraphonic**, **5.1 Speaker**, or **7.1 Speaker** according to the type of speaker configuration you wish to set up. Then the speaker setup is completed.

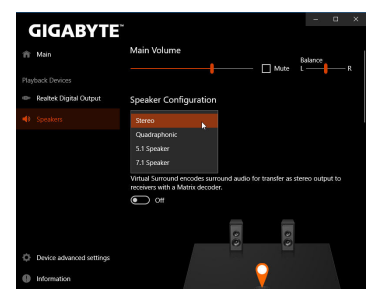

## **B. Configuring Sound Effect**

You may configure an audio environment on the Speakers tab.

### \* Configuring the Headphone

When you connect your headphone to the Line out jack on the back panel or front panel, make sure the default playback device is configured correctly.

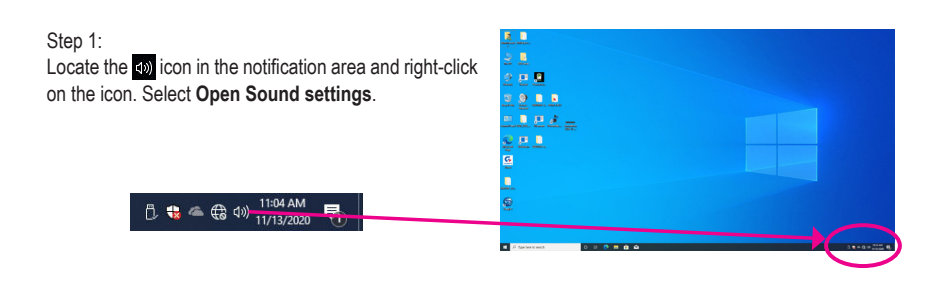

#### Step 2: Select Sound Control Panel.

| senuto                  | - 0 ^                                                                                            |
|-------------------------|--------------------------------------------------------------------------------------------------|
| A Home                  | Sound                                                                                            |
| Find a setting $ \rho $ |                                                                                                  |
| System                  | Advanced sound options                                                                           |
| 🖵 Display               | App volume and device preferences<br>Customize app volumes and the speakers or devices they use. |
| 40 Sound                | Related Settings                                                                                 |
| Notifications & actions | Bluetooth and other devices                                                                      |
| ال Focus assist         | Sound Control Panel                                                                              |
| O Power & sleep         | Microphone privacy settings Ease of Access audio settings                                        |
| 🗆 Storage               |                                                                                                  |
| Tablet mode             | Have a question?                                                                                 |
| E Multitasking          | san on p                                                                                         |
| Projecting to this PC   | Make Windows better                                                                              |
|                         |                                                                                                  |

#### Step 3:

On the **Playback** tab, make sure your headphone is set as the default playback device. For the device connected to the Line out jack on the back panel, right-click on **Speakers** and select **Set as Default Device**; for the device connected to the Line out jack on the front panel, right-click on **Realtek HD Audio 2nd output**.

| sayback  | Recording Sounds Communications                                                  |                                                                              |
|----------|----------------------------------------------------------------------------------|------------------------------------------------------------------------------|
| Select a | playback device below to modify its setting                                      | gs:                                                                          |
| 1        | Not plugged in                                                                   | ^                                                                            |
|          | NVIDIA Output<br>NVIDIA High Definition Audio<br>Not plugged in                  |                                                                              |
|          | NVIDIA Output<br>NVIDIA High Definition Audio<br>Not plugged in                  |                                                                              |
| 0        | Speakers<br>RealitekiRI Audio<br>Default Device                                  |                                                                              |
| 6        | Realtek HD Audio 2nd output<br>Realtek RJ Audio<br>Default Communications Device | Test                                                                         |
|          | Realtek Digital Output<br>Realtek(R) Audio<br>Ready                              | Set as Default Device                                                        |
| Conf     | igure Set Defaul                                                                 | <ul> <li>Show Disabled Devices</li> <li>Show Disconnected Devices</li> </ul> |
|          |                                                                                  | <ul> <li>Contrast constraints in contrast in contrast</li> </ul>             |

# 1-2 Configuring S/PDIF Out

The S/PDIF Out jack can transmit audio signals to an external decoder for decoding to get the best audio quality.

#### 1. Connecting a S/PDIF Out Header:

Connect a S/PDIF digital audio cable to output digital audio from your motherboard to the supported audio devices.

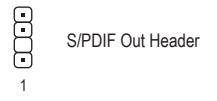

#### 2. Configuring S/PDIF Out:

On the **Realtek Digital Output** screen, Select the sample rate and bit depth in the **Default Format** section.

| GIGABYTE                 |                                                                                                    |                           |               |          |         |
|--------------------------|----------------------------------------------------------------------------------------------------|---------------------------|---------------|----------|---------|
| ift Main                 | Environment                                                                                                   |                           |               |          |         |
|                          | <none> ~</none>                                                                                               | Reset                     |               |          |         |
| Playback Devices         |                                                                                                    |                           |               |          |         |
| 👄 Realtek Digital Output | Server Pice Batricom                                                                                          | Areno Stone Room          | Auditolium    |          |         |
|                          | Loudness Equalization uses u<br>volume differences.<br>C Off<br>Voice Cancellation<br>C Off<br>Pitch Shifting | nderstanding of human he  | saring to red | luce per | (CEIVES |
|                          | Default Format                                                                                                |                           |               |          |         |
| Device advanced settings | Select the sample rate and bi                                                                                 | t depth to be used when r | unning in sh  | aredimi  | ode.    |
| Information              | 48000Hz 168its ~                                                                                              | Reset                     |               |          |         |

# 1-3 Stereo Mix

The following steps explain how to enable Stereo Mix (which may be needed when you want to record sound from your computer).

Step 1:

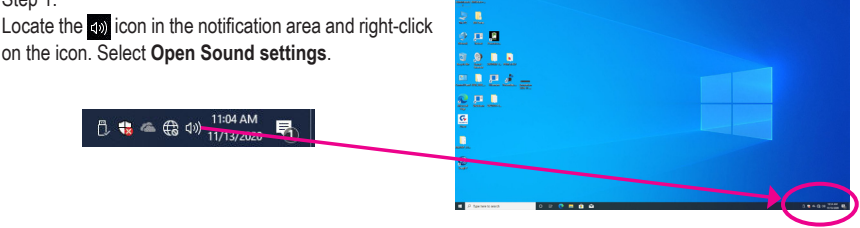

#### Step 2: Select Sound Control Panel.

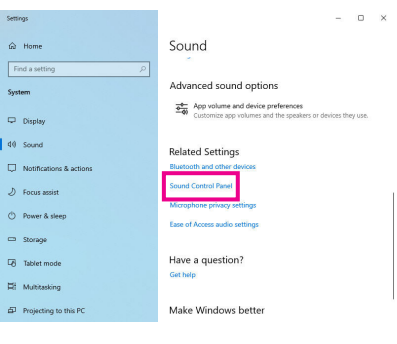

Step 3:

On the **Recording** tab, right-click on **Stereo Mix** item and select **Enable**. Then set it as the default device. (if you do not see **Stereo Mix**, right-click on an empty space and select **Show Disabled Devices**.)

| ayback Recording Sounds        | Communications                                |
|--------------------------------|-----------------------------------------------|
| ielect a recording device belo | w to modify its settings:                     |
| Microphone                     |                                               |
| Not plugged in                 |                                               |
| Line In                        |                                               |
| Not plugged in                 |                                               |
| Stereo Mix                     |                                               |
| Realtek(R) Audio<br>Disabled   | Enable                                        |
|                                | Set as Default Device                         |
|                                | Set as Default Communication Device           |
|                                | Show Disabled Devices                         |
|                                | <ul> <li>Show Disconnected Devices</li> </ul> |
|                                | Properties                                    |
|                                |                                               |

Step 4:

Now you can access the HD Audio Manager to configure Stereo Mix and use Voice Recorder to record the sound.

| Playback Devices<br>Realitek Disital Output | R L                                                                           |                                                                           |                                                                                                    |                                                                          |                                                                                                    |
|---------------------------------------------|-------------------------------------------------------------------------------|---------------------------------------------------------------------------|----------------------------------------------------------------------------------------------------|--------------------------------------------------------------------------|----------------------------------------------------------------------------------------------------|
|                                             |                                                                               | Mute                                                                      |                                                                                                    |                                                                          |                                                                                                    |
| Stereo Mix                                  |                                                                               | Mute                                                                      | ٥                                                                                                    |                                                                          |                                                                                                    |
|                                             |                                                                               |                                                                           |                                                                                                    |                                                                          |                                                                                                    |
|                                             |                                                                               |                                                                           |                                                                                                    |                                                                          |                                                                                                    |
|                                             |                                                                               |                                                                           |                                                                                                    |                                                                          |                                                                                                    |
|                                             | Playback Devices<br>Realitic Daytor Devices<br>Recording Devices<br>Stereo Mx | Playback Devices<br>Reinfer Oper Oper<br>Serve Ma<br>Serve Ma<br>Serve Ma | Playback Devices<br>Rutitik Device Streem Min<br>Server Min<br>Server Mi | Playback Devices<br>Numbro Depice (C C C C C C C C C C C C C C C C C C C | Playback Devices<br>Reunes Optat Copat 97 C<br>Marc Optat Copat<br>Recording Devices<br>Serve Ma<br>C C C C C C C C C C C C C C C C C C C |

# 1-4 Using the Voice Recorder

After setting up the audio input device, to open the **Voice Recorder**, go to the Start menu and search for **Voice Recorder**.

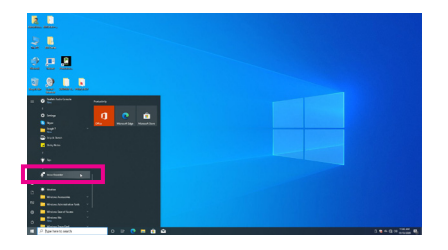

### A. Recording Audio

- 1. To begin the recording, click the **Record** icon **(**.
- 2. To stop the recording, click the **Stop recording** icon **O**.

# B. Playing the Recorded Sound

The recordings will saved in Documents>Sound Recordings. Voice Recorder records audio in MPEG-4 (.m4a) format. You can play the recording with a digital media player program that supports the audio file format.